## ViewX

### FX Computer Link - RS232 通訊模組接線圖

#### HMI

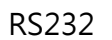

| 1 | RS422 RXD+ |   |           | 1 |
|---|------------|---|-----------|---|
| 2 | RS232 RXD  |   | RS232 RXD | 2 |
| 3 | RS232 TXD  |   | RS232 TXD | 3 |
| 4 | RS485 TXD+ |   |           | 4 |
| 5 | GND        |   | GND       | 5 |
| 6 | RS422 RXD- |   |           | 6 |
| 7 | RS232 RTS  |   |           | 7 |
| 8 | RS232 CTS  |   |           | 8 |
| 9 | RS485 TXD- |   |           | 9 |
|   | SH(外殼)     |   | SH(外殼)    |   |
|   |            | - |           |   |

DB9(母)接頭

DB9(母)接頭

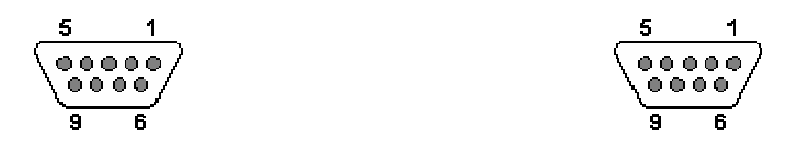

註:VX301 連接時,只能使用 COM1(RS232).

# ViewX

#### FX Computer Link - RS485 通訊模組接線圖

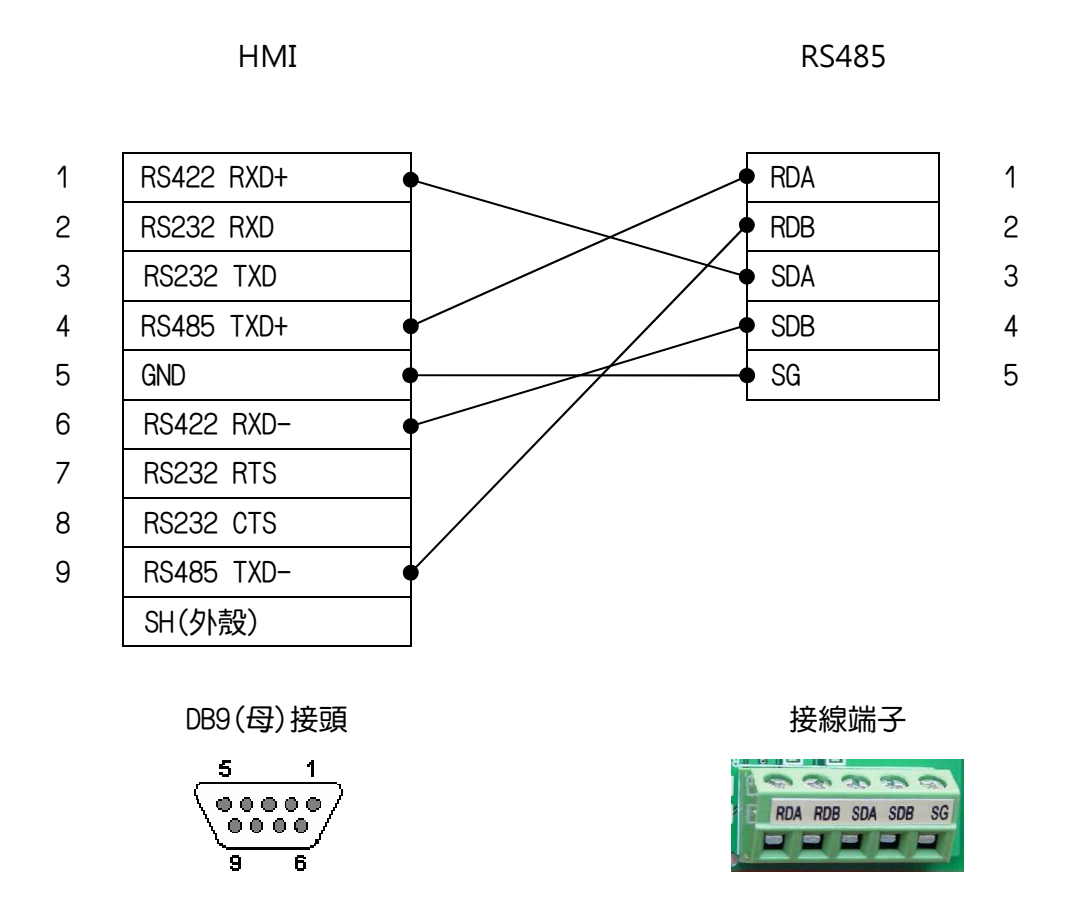

註:VX301 連接時,只能使用 COM2(RS485).

使用[FX Computer Link] PLC 必須先用規劃軟體(GX Developer)設定通訊相關設定

| 項目                             | 設定值               |
|--------------------------------|-------------------|
| Operate communication setting  | Enable            |
| Protocol                       | Dedicate protocol |
| Data Length                    | 7Bits             |
| Parity                         | Even              |
| Stop Bit                       | 1Bit              |
| Transmission Speed             | 9600 (bps)        |
| H/W type                       | RS-485            |
| Sum check                      | Enable            |
| Transmission Control Procedure | Form1             |
| Station number setting         | 00                |
| Time out judge time            | 1                 |

以下圖片來源為 GX Developer(中文簡體版) 參數設定畫面

|           | · ·                | ·                   |                              |  |
|-----------|--------------------|---------------------|------------------------------|--|
| 通信设置      | 如果没有<br>置操作 (使用FXE | 〕选择,则清除è<br>的通讯功能扩展 | g定内容。<br>板和GX Developer等通信时, |  |
| -         | 在未选择               | 状态下将PLC的            | ₩特殊寄存器D8120预置为O。)            |  |
| - 12762 - | 专用协议通信             | -                   | ▶ 控制线                        |  |
| ─数据t      | 矢度                 |                     | H/W 类型                       |  |
|           | 7位                 | •                   | RS-485                       |  |
| │┌奇偶・     | Lim set            |                     |                              |  |
|           | 偶数                 | •                   | 75.81                        |  |
|           | 立                  | •                   | ▶ 和数检查                       |  |
| 一传输       | 東率                 |                     | 传送控制顺序                       |  |
|           | 9600               | (bps)               | 格式1                          |  |
|           | □ 起始符              |                     | 站号设置<br>00 H (00HOFH)        |  |
|           | ┏ 结束符              |                     | 超时判定时间<br>1 ×10ms (1255)     |  |
|           |                    |                     |                              |  |

設定完成後,下載至 PLC, PLC 重新開機, 始完成通訊相關設定.